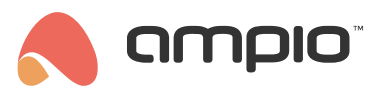

# Integracja systemu Ampio z Node-RED

Numer dokumentu: PO-071 Wersja: 12.0 Data publikacji: 13 maja 2025

**Opis funkcji Node-RED:** Node-RED to narzędzie do programowania przepływu danych, które umożliwia łatwe tworzenie interakcji między różnymi urządzeniami i serwisami. Możesz go wykorzystać do integracji z smart TV, zamkiem TEDEE, itp.

**Ostrzeżenia dotyczące ryzyka:** Node-RED jest narzędziem programistycznym, które wymaga odpowiedniej wiedzy technicznej. Użytkownik jest odpowiedzialny za zrozumienie logiki programu stworzonego w Node-RED.

**Brak wsparcia technicznego dla logiki aplikacji:** Ampio nie udziela wsparcia technicznego ani gwarancji co do logiki stworzonych przez użytkowników przepływów w Node-RED. Jest to narzędzie udostępniane na odpowiedzialność instalatora.

**Odpowiedzialność za błędy i straty:** Ampio nie ponosi odpowiedzialności za błędy w logice programu, ani za ewentualne straty wynikające z korzystania z Node-RED.

**Zachęta do testowania:** Zachęcamy do przeprowadzenia testów na niewielką skalę przed pełnym wdrożeniem projektu opartego na Node-RED. To pomoże zminimalizować potencjalne ryzyka.

**Dostarczenie pomocnych źródeł wiedzy:** Udostępniamy dokumentację Node-RED oraz inne materiały edukacyjne, które mogą pomóc w zrozumieniu i efektywnym korzystaniu z narzędzia.

Prosimy o przeczytanie instrukcji ze zrozumieniem przed rozpoczęciem korzystania z Node-RED. Jeśli masz jakiekolwiek pytania, skonsultuj się z działem wsparcia technicznego.

# Uruchamianie interfejsu Node-RED

## Lokalnie

Aby skorzystać z możliwości integracji systemu Ampio oraz platformy Node-RED należy znać adres IP serwera oraz hasło użytkownika admin i uruchomić interfejs przez przeglądarkę.

Na module M-SERV znajdziemy interfejs platformy Node-RED na porcie 1880, wpisując w przeglądarkę IP:1880 (np. 192.168.1.2:1880).

## Przez chmurę

Aby uruchomić Node-RED przez chmurę, generujemy numer seryjny i hasło z poziomu aplikacji Ampio UNI. Klikamy na logo na dole ekranu, wybieramy opcję *Wsparcie zdalne*, i klikamy START.

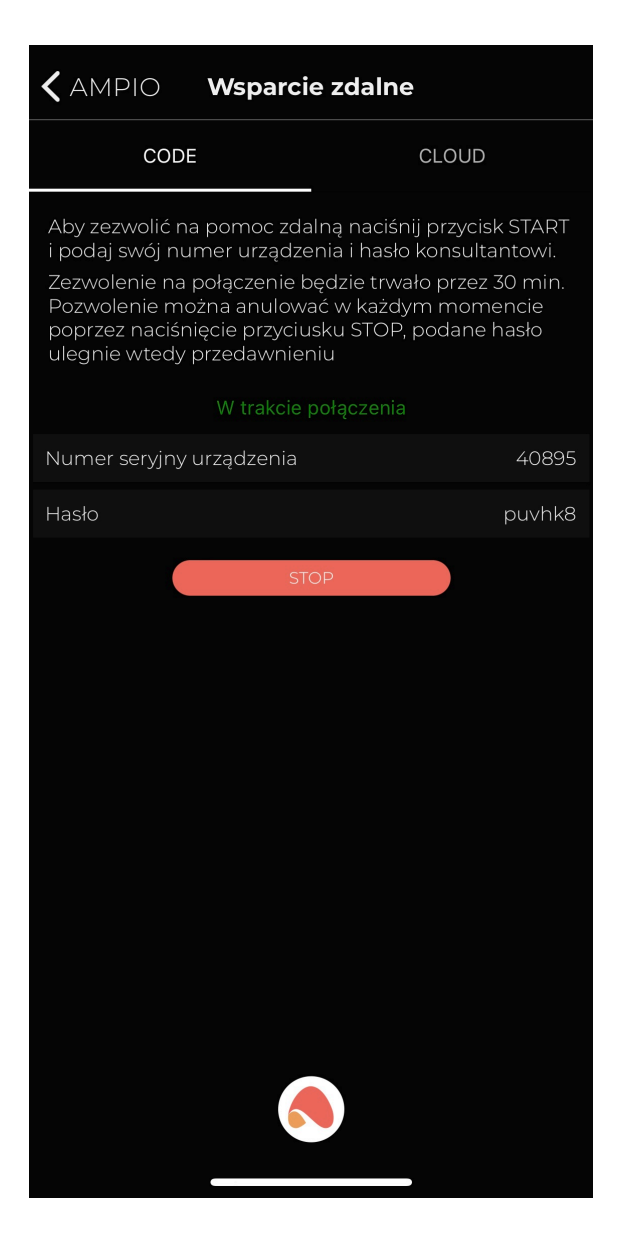

Następnie znajdujemy w przeglądarce internetowej dowolną stronę z MD5 Hash Generator i wpisujemy wygenerowany w aplikacji numer seryjny i hasło jednym ciągiem znaków.

#### MD5 Hash Generator

| Use this generator to | o create an MD5 hash of a string:             |
|-----------------------|-----------------------------------------------|
| 40895puvhk8           |                                               |
|                       |                                               |
|                       |                                               |
|                       | 4                                             |
| Generate →            |                                               |
| Your String           | 40895puvhk8                                   |
| MD5 Hash              | 3d50f1fc210584ff16a569009f0ee989 Copy         |
| SHA1 Hash             | b453f008d5e46cc4927d1a69c14ea7e105106622 Copy |

#### Kopiujemy wygenerowany MD5 Hash.

Aby dostać się do Node-RED zdalnie musimy znać następujący link:

https://node-[wygenerowany MD5 Hash].ampio.pl

W naszym przypadku:

https://node-3d50f1fc210584ff16a569009f0ee989.ampio.pl

Taki adres wklejamy w naszą przeglądarkę:

| ••• •    | ■ node-3d50f1fc21058 | 4ff16a569009f0ee989.ampio.pl | ¢     | ٩ | Ĉ + | - © |
|----------|----------------------|------------------------------|-------|---|-----|-----|
| Node-RED |                      |                              |       |   |     |     |
|          |                      |                              |       |   |     |     |
|          |                      |                              |       |   |     |     |
|          |                      |                              |       |   |     |     |
|          |                      |                              | _     |   |     |     |
|          |                      |                              |       |   |     |     |
|          |                      |                              | _     |   |     |     |
|          |                      |                              | ۴~    |   |     |     |
|          |                      | Password:                    |       |   |     |     |
|          | Node-BED             |                              | Login |   |     |     |
|          | noue nub             |                              |       |   |     |     |
|          |                      |                              |       |   |     |     |
|          |                      |                              |       |   |     |     |
|          |                      |                              |       |   |     |     |
|          |                      |                              |       |   |     |     |
|          |                      |                              |       |   |     |     |

# Integracja przez gotowe bloczki

Wybór bloczków Node-RED znajduje się z lewej strony interfejsu, mamy tam między innymi 4 predefiniowane bloczki Ampio, które ułatwią nam tworzenie zależności.

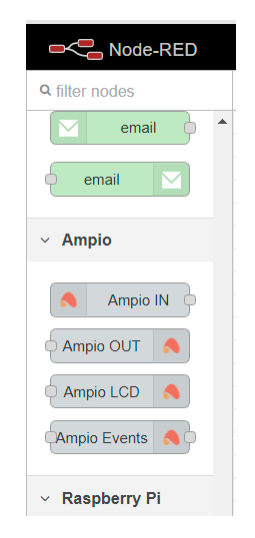

Każdy z bloczków posiada swój własny poradnik w zakładce help.

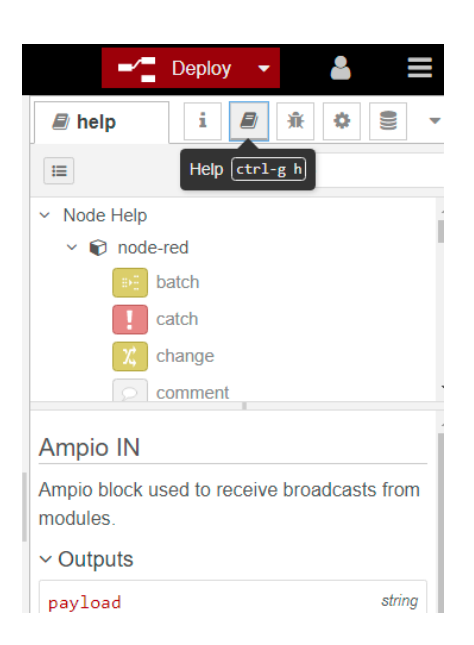

Aby upewnić się czy biblioteka node-red-contrib-ampio jest aktualna należy wejść w menu 🛛 Manage palette i sprawdzić czy jest możliwy update. Jeżeli aktualizacja zostanie wykonana, należy zresetować serwer.

| User Settings |                                                                      |         |                    |
|---------------|----------------------------------------------------------------------|---------|--------------------|
|               |                                                                      |         | Close              |
| View          | Nodes                                                                | Install |                    |
| Keyboard      | Q filter nodes                                                       |         |                    |
| Palette       | <ul> <li>1.2.9</li> <li>&gt; 46 nodes</li> </ul>                     |         | in use             |
|               | <ul> <li>node-red-contrib</li> <li>0.4.6</li> <li>5 nodes</li> </ul> | -ampio  | remove disable all |

Przy dodawaniu pierwszego bloczka z biblioteki Ampio warto zrobić *Deploy* i sprawdzić czy bloczek otrzymał status *connected*. Następnie otwieramy menu bloczka, wybieramy ikonę lupy i sprawdzamy czy w ciągu 15 sekund pojawi się lista naszych urządzeń.

|                       | Properties    |                    |     |
|-----------------------|---------------|--------------------|-----|
| Ampio IN<br>connected | Server        | Ampio Config       | ✓   |
|                       | Target device | 0001 - MSERV-3s () | ~ Q |
|                       | Value Type    | Digital output     | ~   |

Jeżeli bloczek nie ma statusu connected może być konieczne skonfigurowanie go. Wybieramy edycję obok pola Server (ikona ołówka). W zakładce Connection w polu Server wpisujemy localhost, port zostawiamy 1883, natomiast w zakładce Credentials podajemy dane do logowania takie jak do interfejsu www serwera Ampio.

| Delete     |           |             |      | Cancel | Update |
|------------|-----------|-------------|------|--------|--------|
| Properties |           |             |      |        | •      |
| Name Name  | Name      |             |      |        |        |
| Connection | 1         | Credentials |      |        |        |
| Server     | localhost |             | Port | 1883   |        |

Następnie wciskamy Update, Done oraz robimy Deploy.

## Testowanie działania kodu

W platformie Node-RED istnieje możliwość debugowania kodu i wyświetlania danych w polu z prawej strony interfejsu. Przykład na zrzucie:

- pomarańczowy nazwa Flow
- czerwony włączenie zakładki debug
- niebieski bloczek pozwalający na wyświetlanie informacji w debug
- fioletowy dane wyświetlone w opcji debug

|        | Successfully deployed            |             |   |   | =/                                                 | Deplo                   | y 🔻      |           | 2        |   |   |
|--------|----------------------------------|-------------|---|---|----------------------------------------------------|-------------------------|----------|-----------|----------|---|---|
| Flow 1 | Successfully injected: timestamp |             |   | + | ji€ debug                                          | i                       |          | ¥<br>₹all | nodes    |   | • |
| ‡ tim  | iestamp                          | msg.payload | ) |   | 10/19/2021, 9:00<br>msg.payload : n<br>16346268099 | 0:09 AM<br>umber<br>597 | node: c4 | 4ce8b(    | 6.dd8588 | ) | • |

## Bloczek Ampio IN -- pobieranie informacji z wejść

| Edit Ampio IN no      | de            |          |        |           |
|-----------------------|---------------|----------|--------|-----------|
| Delete                |               |          | Cancel | Done      |
| Properties            |               |          |        | <b>\$</b> |
| Server address        | localhost     |          |        |           |
| Target device         | BD57 - MDC    | DT-M4 () | ~      | Q         |
| Value Type            | Digital input |          |        | ~         |
| I/O ID                | 1:            |          |        | ~         |
| Name                  | Name          |          |        |           |
| Ignore Retain<br>Flag |               |          |        |           |

#### Parametry:

- 1. Server address adres serwera, jeżeli Node-RED jest bezpośrednio na serwerze, wybieramy Ampio Config lub localhost
- 2. Target device urządzenie w sieci CAN z unikalnym adresem MAC
- 3. Value Type służy do wyboru typu wartości, jaką otrzymujemy z urządzenia. Wybieramy z listy spośród typów:
  - Analog value-wartości analogowe
  - RGB color- kolor oświetlenia RGB
  - Digital input-wejście cyfrowe
  - Digital output- wyjście cyfrowe
  - Flag flaga
  - Temperature-wartości temperatury
- 4. I/O ID numer wejścia lub wyjścia urządzenia
- 5. Opcjonalnie możemy nadać nazwę blokowi w polu Name.

Pod prawidłowo skonfigurowanym blokiem Ampio IN pojawi się napis connected.

### Bloczek Ampio OUT -- sterowanie wyjściami

| Delete         |                   | Cancel Done |
|----------------|-------------------|-------------|
| Properties     |                   |             |
| Server address | localhost         |             |
| Target device  | BD57 - MDOT-M4 () | ~ Q         |
| Cmd type       | Standard          | ~           |
| I/O ID         | 1:                | ~           |
| Name           | Name              |             |

#### Parametry:

- Server address adres serwera, jeżeli Node-RED jest bezpośrednio na serwerze, wybieramy Ampio Config lub localhost
- 2. Target device urządzenie w sieci CAN z unikalnym adresem MAC
- 3. Cmd Type służy do wyboru typu wartości, jaką mamy zamiar kontrolować. Wybieramy z listy spośród typów:
  - · Standard wyjścia binarne lub analogowe
  - RAW CAN broadcast Typ RAW służy do obsługi surowych danych zawartych w osobnej dokumentacji sieci CAN.
  - Digital input-wejście cyfrowe
  - Digital output- wyjście cyfrowe
  - Flag flaga
  - Temperature-wartości temperatury
- 4. I/O ID numer wejścia lub wyjścia urządzenia
- 5. Opcjonalnie możemy nadać nazwę blokowi w polu Name.

Pod prawidłowo skonfigurowanym blokiem Ampio OUT pojawi się napis connected.

## Bloczek Ampio LCD -- wyświetlanie informacji na wyświetlaczach paneli M-DOT

| Edit Ampio LCD r      | node              |    |
|-----------------------|-------------------|----|
| Delete                | Cancel Do         | ne |
| Properties            | ۵                 | Þ  |
| Server address        | localhost         |    |
| Target device         | BD57 - MDOT-M4 () |    |
| LCD font size         | Standard (10x16)  |    |
| LCD X position        | 0                 |    |
| LCD Y position        | 0                 |    |
| LCD text color        |                   |    |
| LCD bg color<br>(hex) | 000000            |    |
| Name                  | Name              |    |
|                       |                   |    |
| O Enabled             |                   |    |

#### Parametry:

- 1. Server address adres serwera, jeżeli Node-RED jest bezpośrednio na serwerze, wybieramy Ampio Config lub localhost
- 2. Target device urządzenie w sieci CAN z unikalnym adresem MAC
- 3. LCD font size wybór czcionki spośród Standard (10×16), Big (20×32) oraz Icon (40×40). Ostatni typ dostępny jest, jeżeli do panelu wgrane są ikony.
- 4. LCD X position początek tekstu, współrzędna X
- 5. LCD Y position początek tekstu, współrzędna Y
   6. LCD text color kolor tekstu zapisany w systemie szesnastkowym
- 7. LCD bg color kolor tła zapisany w systemie szesnastkowym
- 8. Name opcjonalna nazwa

Punktem początkowym jest lewy górny róg ekranu. Jego współrzędne to LCD X=00 i LCD Y=00. Wraz ze zwiększaniem wartości LCD X, tekst będzie coraz bliżej prawej krawędzi. Zwiększenie wartości LCD Y skutkuje obniżeniem tekstu, schemat poniżej.

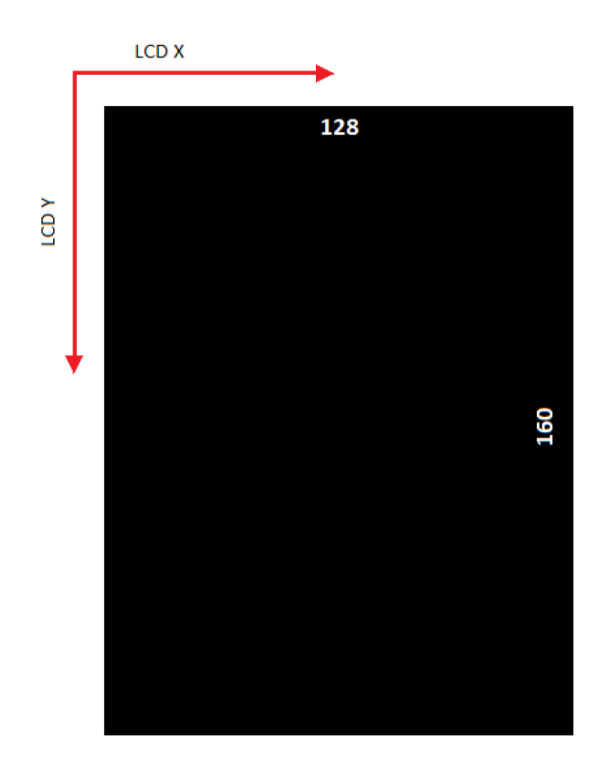

# Bloczek Ampio Event -- przesyłanie zdarzeń z lub do systemu Ampio

| Edit Ampio Event | s node    |  |        |   |      |
|------------------|-----------|--|--------|---|------|
| Delete           |           |  | Cancel |   | Done |
| Properties       |           |  |        | ٥ | l į  |
| Server address   | localhost |  |        |   |      |
| Name             | Name      |  |        |   |      |

Parametry:

- 1. Server address adres serwera, jeżeli Node-RED jest bezpośrednio na serwerze, wybieramy localhost
- 2. Name opcjonalna nazwa

## Przykład użycia

Pobranie temperatury z modułu Ampio i wyświetlenie go wraz z opisem na wyświetlaczu panelu M-DOT.

W bloczku Ampio IN ustawiamy z jakiego modułu pobieramy temperaturę, typ danych oraz numer czujnika.

| Delete                |                    | Cancel Done |
|-----------------------|--------------------|-------------|
| Properties            |                    |             |
| Server                | Ampio Config       | ~           |
| Target device         | 0011 - MSERV-3s () | ~ Q         |
| Value Type            | Temperature        | ~           |
| I/O ID                |                    | ~           |
| Name                  | Name               |             |
| Ignore Retain<br>Flag |                    |             |

W bloczku funkcyjnym dodajemy opis używając funkcji języka Javascript.

| Edit function no     | de                     |                  |       |        |      |
|----------------------|------------------------|------------------|-------|--------|------|
| Delete               |                        |                  |       | Cancel | Done |
| Properties           |                        |                  |       |        |      |
| Name 💊               | Name                   |                  |       |        |      |
| Setup                |                        | Function         | Close |        |      |
|                      |                        |                  |       |        | ×*   |
| 1 msg.pa<br>2 return | yload = "TEMP:<br>msg; | " + msg.payload; |       |        |      |

W bloczku Ampio LCD wybieramy moduł M-DOT ,ustawiamy w którym miejscu ma się pojawić napis, rozmiar i kolor czcionki oraz kolor tła.

| Edit Ampio LCD r        | node                |             |
|-------------------------|---------------------|-------------|
| Delete                  |                     | Cancel Done |
| Properties              |                     |             |
| Server                  | Ampio Config        | ✓           |
| Target device           | 9EEF - MDOT-6LCD () | ~ Q         |
| LCD font size           | Standard (10x16)    | ~           |
| LCD X position          | 5                   |             |
| LCD Y position          | 5                   |             |
| LCD text color<br>(hex) | FFFFFF              |             |
| LCD bg color<br>(hex)   | 000000              |             |
| Name                    | Name                |             |

#### Bloczki łączymy i klikamy deploy.

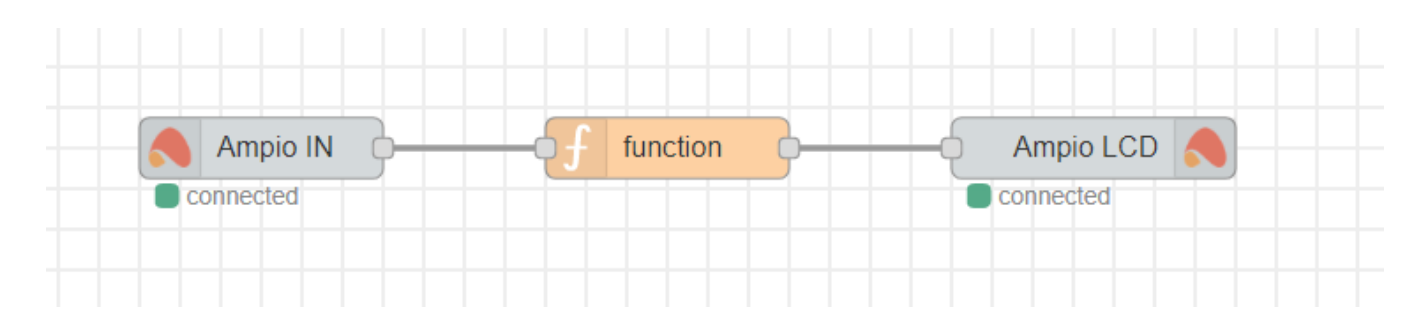

W ten sposób otrzymujemy na środku wyświetlacza biały napis "TEMP: wartość temperatury" na czarnym tle.

# Integracja przez broker MQTT

Istnieje możliwość integracj platformy Node-RED z systemem Ampio bez użycia gotowych bloczków. W tym celu należy użyć *brokera MQTT*. W ten sposób można śledzić więcej wydarzeń w sieci CAN oraz kontrolować bardziej zaawansowane funkcje.

W tym celu należy użyć przede wszystkim bloczków mątt in oraz mątt out.

| <ul> <li>network</li> </ul> |         |  |  |  |
|-----------------------------|---------|--|--|--|
| ))                          | mqtt in |  |  |  |
| mqtt out                    |         |  |  |  |

Jeżeli używamy Node-RED zainstalowanego na module M-SERV, w ustawieniach serwera wpisujemy *localhost*. W innym wypadku parametry logowania są identyczne jak do aplikacji Smart Home Manager a serwer podajemy za pomocą adresu IP. Po dokonaniu zmian należy nacisnąć Add, Done a następnie Deploy.

| Edit mqtt in node > Add new mqtt-broker config node |               |                      |           |        |     |
|-----------------------------------------------------|---------------|----------------------|-----------|--------|-----|
|                                                     |               |                      |           | Cancel | Add |
| Properties                                          |               |                      |           |        |     |
| Name Name                                           | Name          |                      |           |        |     |
| Connection                                          |               | Security             | Messag    | es     |     |
| Server                                              | localhost     |                      | Port 1883 |        |     |
| Enable secure (SSL/TLS) connection                  |               |                      |           |        |     |
| Client ID                                           | Leave blank   | k for auto generated |           |        |     |
| <ul> <li>Keep alive tin</li> </ul>                  | ne (s) 60     | ✓ Use clean session  |           |        |     |
| Use legacy M                                        | IQTT 3.1 supp | port                 |           |        |     |

## **MQTT** topic

Komunikacja z brokerem MQTT jest przede wszystkim oparta na dwóch kierunkach (*from* i *to*). Topic zaczynający się od ampio/from umożliwia sprawdzenie stanów urządzeń. Topic zaczynający się od ampio/to służy do sterowania urządzeniami.

Przykłady z użyciem ampio/to:

ampio/to/<mac>/cmd - wykonaj komendę

ampio/to/<mac>/raw - surowa ramka danych

ampio/to/can/dev/list - lista urządzeń w sieci CAN

ampio/to/event - wyślij zdarzenie

#### Lista komend:

| Komenda                                                                                                    | Торіс                                                                                                    | Payload                                                                                                    |
|----------------------------------------------------------------------------------------------------|----------------------------------------------------------------------------------------------------|----------------------------------------------------------------------------------------------------|
| ustaw pojedyncze wyjście<br>RGB<br>RGBW<br>roleta<br>flagi<br>MRT- temperatura<br>MRT-temeratura dzień/noc<br>MRT- tryb pracy | <pre>ampio/to/<mac>/o/<nr>/cmd<br/>ampio/to/<mac>/rgb/<nr>/cmd<br/>ampio/to/<mac>/rgbw/<nr>/cmd<br/>ampio/to/<mac>/o/<nr>/cmd<br/>ampio/to/<mac>/f/<nr>/cmd<br/>ampio/to/<mac>/rs/<nr>/cmd<br/>ampio/to/<mac>/rsdn/<nr>/cmd<br/>ampio/to/<mac>/rgb/<nr>/cmd<br/>ampio/to/<mac>/rgb/<nr>/cmd</nr></mac></nr></mac></nr></mac></nr></mac></nr></mac></nr></mac></nr></mac></nr></mac></nr></mac></pre> | on,off; 0255<br>off; 0255,0255,0255 (on – jak ma działać)<br>off; 0255,0255,0255,0255 (on – jak ma działać)<br>0 – STOP; 1 – DOWN; 2 – UP<br>on,off; 0255<br>-99.9155.0<br>temperatura_dzień, temperatura_noc (przykład: 19,20)<br>0 – kalendarz; 1 – MANUAL; 2 – MANUAL2; 3 – wakacje; |

Topic ampio/from przykłady:

| Тур          | Торіс                                               | Payload string                    | Przykładowy payload |
|--------------|-----------------------------------------------------|-----------------------------------|---------------------|
| temperatury  | ampio/from/ <mac>/state/t/<nr></nr></mac>           | -99.9 do 1000.0<br>(nawet więcej) | 21.5                |
| binary input | <pre>ampio/from/<mac>/state/i/<nr></nr></mac></pre> | 0 lub 1                           | 1                   |

| Тур                                                 | Торіс                                                   | Payload string                         | Przykładowy payload |  |
|-----------------------------------------------------|---------------------------------------------------------|----------------------------------------|---------------------|--|
| binary output                                       | <pre>ampio/from/<mac>/state/o/<nr></nr></mac></pre>     | 0 lub 1                                | 1                   |  |
| analog input                                        | ampio/from/ <mac>/state/a/<nr></nr></mac>               | 0 do 255                               | 0                   |  |
| binary input extended                               | ampio/from/ <mac>/state/bi/<nr></nr></mac>              | 0 lub 1                                | 0                   |  |
| binary output extended                              | ampio/from/ <mac>/state/bo/<nr></nr></mac>              | 0 lub 1                                | 0                   |  |
| RGBW                                                | ampio/from/ <mac>/state/rgbw/<nr></nr></mac>            | 0255,0255,0255,0 <b>228</b> ,220,13,50 |                     |  |
| RGB                                                 | <pre>ampio/from/<mac>/state/rgb/<nr></nr></mac></pre>   | 0255,0255,0255                         | 128,220,13          |  |
| flagi                                               | <pre>ampio/from/<mac>/state/f/<nr></nr></mac></pre>     |                                        |                     |  |
| flagi liniowe 8 bit                                 | <pre>ampio/from/<mac>/state/afu8/<nr></nr></mac></pre>  | 0255                                   |                     |  |
| flagi liniowe 16 bit                                | <pre>ampio/from/<mac>/state/afi16/<nr></nr></mac></pre> | -3276832767                            |                     |  |
| MRT – temperatura                                   | <pre>ampio/from/<mac>/state/rs/<nr></nr></mac></pre>    | 25.5                                   |                     |  |
| wartości analogowe 8bit (DALI,<br>I FD)             | <pre>ampio/from/<mac>/state/au/<nr></nr></mac></pre>    | 0255                                   | 234                 |  |
| wartości analogowe 16bit (ze<br>znakiem)            | ampio/from/ <mac>/state/au16/<nr></nr></mac>            | 065536                                 |                     |  |
| wartości analogowe 16 bit<br>pomniejszone przez 10K | ampio/from/ <mac>/state/au16l/<nr></nr></mac>           | 06553.6                                | 23.4                |  |
| wartości 32 bit np. MODBUS                          | ampio/from/ <mac>/state/au32/<nr></nr></mac>            | 04 294 967 296                         | 1234                |  |

Jeżeli nie jest napisane jakim typem danych należy przesłać wartości, informacje przesyłane są typem string.

## **MQTT test**

Jeżeli chcemy sprawdzić wszystkie dane jakie są dostępne w naszym systemie, należy użyć bloczka *mqtt in* i ustawić topic ampio/# podłączając debug. Następnie naciskamy Done oraz Deploy. Dane powinny być widoczne w oknie debug.

| Edit mqtt in node |                                |  |  |  |
|-------------------|--------------------------------|--|--|--|
| Delete            | Cancel Done                    |  |  |  |
| Properties        | * E                            |  |  |  |
| Server            | localhost:1883 🗸               |  |  |  |
| 📰 Торіс           | ampio/#                        |  |  |  |
| ⊛ QoS             | 2 ~                            |  |  |  |
| G Output          | auto-detect (string or buffer) |  |  |  |
| ♥ Name            | Name                           |  |  |  |

Jeżeli użytkownik chce sprawdzić wszystkie dane z jednego modułu, wystarczy ustawić topic na ampio/from/MAC/# (np. ampio/from/ABCD/#).

MAC adres zawsze podajemy bez zer wiodących.

## Sprawdzanie stanów

Do sterowania modułów, zawsze używamy małego (lokalnego) MAC adresu.

Jeżeli użytkownik chce sprawdzić stan pola w module M-DOT, ustawiamy topic jako: ampio/from/3910/state/i/1 gdzie:

- from oznacza kierunek,
- 3910 to adres MAC,
- state oznacza sprawdzenie aktualnego stanu,
- 1 oznacza numer wejścia (M-DOT pole 1)

## Sterowanie wyjść

Aby włączyć pierwsze wyjście w urządzenie o MAC adresie ABCD, ustawiamy topic jako: ampio/to/ABCD/o/1/cmd a payload jako: on.

Obie opcje na poniższym rysunku dają ten sam efekt:

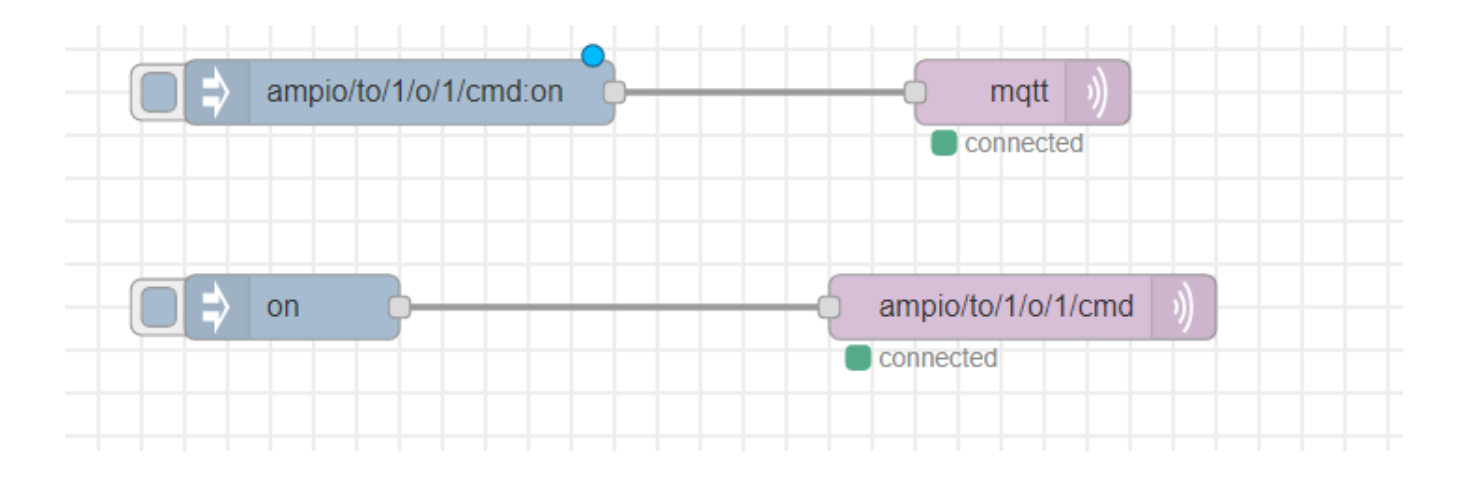

### **Sterowanie M-DOT**

Poza sterowaniem wyjściami poprzez komendy, istnieje możliwość tworzenia własnych tekstów na wyświetlaczu M-DOT przy użyciu komend API. Aby z nich skorzystać należy wybrać topic RAW. Konieczne może być zaktualizowanie oprogramowania w module M-DOT.

Sterowanie poprzez API dzielimy w związku z różnymi wielkościami wyświetlaczy LCD:

Termin API użyty jest w tym poradniku w kontekście wysyłania komend z brokera MQTT do wyświetlacza panelu dotykowego. Nie jest to interfejs API związany z komendami HTTP.

#### M-DOT-M18 oraz M-DOT-M6 (od pcb 8) -- rozdzielczość 240×320

Komendy do wyświetlania (dla wyświetlaczy wieloekranowych):

- 1E 01 zmień numer ekranu (eg. 1E 01 05 zmień ekran na nr 6)
- 1E 02 xx yy yy...- ustaw znaki (mała linia), ekran nr xx na napis yy yy...., max 12 znaków
- 1E 03 xx yy yy...- ustaw znaki (duża linia), ekran nr xx na napis yy yy...., max 9 znaków

Powyższe funkcje wypisujące znaki, działają tylko na ekranach typu *Cztery ikony i treść*. Aby działały prawidłowo, pola *Aktor* w ustawieniach danego ekranu nie mogą być puste.

Oraz funkcje niezależne od ekranów, nadpisujące zawsze aktualny ekran:

• 29 03 – wyczyść ekran

- 29 14 xa xa ya ya xs xs ys ys ff ff cc cc rysuj ramkę na ekranie, (xa xa początek w osi x, ya ya początek w osi y, xs xs rozmiar x, ys ys rozmiar y, ff ff szerokość ramki, cc cc kolor ramki)
- 29 0C xa xa xz xz ya ya yz yz cc cc rysuj prostokąt na ekranie, (xa xa początek w osi x, xz xz koniec w osi x, ya ya początek w osi y, yz yz koniec w osi y, cc cc kolor ramki)
- 29 18 xx xx yy yy cc cc bb bb zz zz zz zz zz rysuj znaki czcionką 40×64 (xx xx początek w osi x, yy yy początek w osi y, cc cc kolor znaków, bb bb kolor tła, zz max. 6 znaków, tylko znaki 0-9 oraz \$, . / : + -)
- 29 13 xx xx yy yy cc cc bb bb zz zz zz zz zz rysuj znaki czcionką 26×48 (xx xx początek w osi x, yy yy początek w osi y, cc cc kolor znaków, bb bb kolor tła, zz max. 9 znaków)
- 29 12 xx xx yy yy cc cc bb bb zz zz zz zz zz rysuj znaki czcionką 20×32 (xx xx początek w osi x, yy yy początek w osi y, cc cc kolor znaków, bb bb kolor tła, zz max. 12 znaków)
- 29 11 xx xx yy yy cc cc bb bb zz zz zz zz zz rysuj znaki czcionką 10×16 (xx xx początek w osi x, yy yy początek w osi y, cc cc kolor znaków, bb bb kolor tła, zz max. 24 znaki)
- 29 15 xa xa ya ya cc cc bb bb ic rysuj ikonę (z pamięci M-DOT, wgrywane przez konfigurator), ic numer ikony, xa start w osi x, ya start w osi y, cc cc kolor ikony, bb bb kolor tła

Na przykład wysłanie: msg.topic = ampio/to/ABAB/raw msg.payload = "1E03003031303130313031";

zmienia duży wiersz na 1 i 0 (zgodnie z kodem ASCII) na M-DOT o MAC adresie ABAB.

Wysłanie msg.payload = "291800000003344AABB30313233" wypisze 0123 na ekranie w określonych kolorach.

Uwaga na kolejność bajtów – starszy/młodszy. Kolor kodowany jest w standardzie RGB565, przy czym przy kodowaniu kolorów z pomocą zewnętrznych generatorów, może być konieczna zmiana kolejności bajtów.

Wysłanie 291251000001... zacznie pisać od pozycji 81 w x i 256 w y. Do przeliczania warto używać kalkulatora Windows w trybie programisty (hex 51 daje dziesiętnie 81, hex 100 daje dziesiętnie 256).

Wysłanie 290C0000EF006A00D30000000 spowoduje namalowanie czarnego prostokąta na całą szerokość ekranu między 1/3 a 2/3 wysokości (jest to drugi wiersz dla opcji 3 wiersze treści).

| Edit inject node |       |                                               |           |
|------------------|-------|-----------------------------------------------|-----------|
| Delete           |       | Са                                            | ncel Done |
| Properties       |       |                                               |           |
| Name             | Name  |                                               |           |
| ≡ msg. payl      | oad = |                                               |           |
| ≡ msg. topic     | =     | ✓ <sup>a</sup> <sub>z</sub> ampio/to/BD2A/raw | ×         |

#### Pozostałe M-DOT z mniejszym wyświetlaczem -- rozdzielczość 128×160

- 29 01 07 xx yy cc cc bb bb nn zz zz zz.. ustaw znaki mała linia, max 11 znaków (xx-pozycja x, yy-pozycja y, cc cc kolor znaków, bb bb kolor tła, nn ilość znaków, zz zz ... znaki w formacie Windows-1250)
- 29 01 09 xx yy cc cc bb bb nn zz zz zz.. ustaw znaki duża linia, max 6 znaków (xx-pozycja x, yy-pozycja y, cc cc – kolor znaków, bb bb – kolor tła, nn – ilość znaków, zz zz ... – znaki w formacie Windows-1250)
- 29 01 03 czyszczenie ekranu
- 29 01 04 xa ya xz yz c1 c2 rysowanie prostokąta o zadanym kolorze (xa początek w osi x, ya początek w osi y, xz koniec w osi x, yz koniec w osi y, c1 + c2 kolor prostokąta 2-bajtowo)
- 29 01 0A ic xa ya cc cc bb bb rysuj ikonę (z pamięci M-DOT, wgrywane przez konfigurator), ic numer ikony, xa start w osi x, ya – start w osi y, cc cc – kolor ikony, bb bb – kolor tła

Kolory 2 bajtowe są zapisywane w formacie RGB565.

## **Multisensor M-SENS**

Kolejność danych w multisensorze M-SENS:

- Wilgotność: ampio/from/<mac>/state/au161/1
- Ciśnienie bezwzględne: ampio/from/<mac>/state/au161/2
- Głośność ampio/from/<mac>/state/au161/3
- Jasność ampio/from/<mac>/state/au161/4
- Jakość powietrza: ampio/from/<mac>/state/au161/5
- Ciśnienie względne: ampio/from/<mac>/state/au161/6
- Temperatura: ampio/from/<mac>/state/t/1

### Sterowanie raw

Część funkcji sterujących z poziomu Node-RED udostępiona jest za pomocą funkcji RAW. Topic do sterowania przedstawia się następująco: ampio/to/mac\_adress/raw.

Poniżej lista przykładowych funkcji, którymi można sterować za pomocą topicu RAW:

#### Sterowanie flagami binarnymi czasowe

Opis payload:

- D0 0x01 sterowanie flagami
- D1 0x00 sterowanie flagami czasowe
- D2 FLAG\_MASK[0] maska flag
- D3 FLAG\_MASK[1] maska flag
- D4 FLAG\_MASK[2] maska flag
- · D5 FLAG\_MASK[3] maska flag
- D6 wartość do ustawienia 0-wyłącz, 1..255 włącz
- D7 TIME[0] czas włączenia/wyłączenia [10ms] dla czasu 0 pozostaje włączona/wyłączona na stałe
- D8 TIME[1] czas włączenia/wyłączenia [10ms] dla czasu 0 pozostaje włączona/wyłączona na stałe
- D9 TIME[2] czas włączenia/wyłączenia [10ms] dla czasu 0 pozostaje włączona/wyłączona na stałe

Przykład: włącza flagę numer 1 w urządzeniu o MAC=30EE, na 2 sek

topic: ampio/to/30EE/raw payload: 010001000000FFC80000

#### Sterowanie RGBW i RGB proste

Opis payload:

- · D0 0x02 sterowanie wyjściami
- · D1 0x00 sterowanie wyjściami proste RGBW
- D2 R
- D3 G
- D4 B
- D5 W

Przykład: ustaw zadany kolor ustawić: mac=33CD, kolor R=255, G=255, B=0, W=0;

topic: ampio/to/33CD/raw payload: 0200FFFF0000

LUB (np. dla M-SERV-s)

Opis payload:

- D0 0x33 sterowanie wyjściami
- D1 0xDE
- D2 R
- D3 G
- D4 B
- D5 W

Przykład: ustaw zadany kolor ustawić: mac=1, kolor R=255, G=255, B=0, W=0;

topic: ampio/to/1/raw payload: 33DEFFFF0000

#### Sterowanie flagami liniowymi 8-bitowymi bez znaku (0-255)

Opis payload:

- 7A flagi liniowe 8bit
- F9 ustaw numer na wartość
- 80 wartość na którą ma zostać ustawiona w systemie szesnastkowym
- 00 numer flagi 0..17

Przykład: Ustaw flagę 0 na wartość 128.

topic: ampio/to/1907/raw payload: 7AF98000 (string)

#### Sterowanie flagami liniowymi 16-bitowymi bez znaku (0-65535)

Opis payload:

- 79 flagi liniowe 16bit
- F2 ustaw numer na wartość
- 34 wartość bajt młodszy na którą ma zostać ustawiona
- 12 wartość bajt starszy na którą ma zostać ustawiona
- 00 numer flagi 0

Przykład: Ustaw flagę 0 na wartość 4660.

topic: ampio/to/1907/raw payload: 79F2341200 (string)

#### Sterowanie roletami w modułach z możliwością asocjacji (przekaźniki/rolety)

Opis payload:

- · 31 sterowanie roletą
- F9 ustaw numer na wartość
- 02 otwórz (00 stop, 01 zamknij, 02 otwórz)
- 00 numer rolety od 0

Przykład: Otwórz roletę pierwszą.

topic: ampio/to/1907/raw payload: 31F90200 (string)

### Nadpisywanie stanu rolety bez jej wysterowania

#### Opis payload:

- · 31 sterowanie roletą
- E0 roleta (E1 lamelka)
- 02 numer rolety (numerowanie od 0)
- 00 procent rolety (0-100%)

Przykład: Roleta numer 3 na 0 procent.

topic: ampio/to/1907/raw payload: 31E00200 (string)

#### Wysłanie w magistralę temperatury z zewnętrznego czujnika (z zadanym MAC adresem z zakresu 0-fff)

Funkcja działa od wersji brokera MQTT 4.25.1.

Opis payload:

• 22 - przykład temperatury

Przykład: Wyślij w magistralę temperaturę 22 stopnie jako adres 11001055.

topic: ampio/to/broadcast/55/t payload: 22 (number)

Należy pamiętać że nie wszystkie moduły wspierają wspomniane funkcjonalności. Zalecamy najpierw sprawdzić w konfiguratorze Ampio Designer, czy moduł wspiera np. obsługę flag 16-bitowych.